#### INTRODUCTION

Welcome to the documentation for LHCSA Statistical Report using the Universal Data Collection System (UDCS), a data collection tool that enables you to enter data for submission to the Department of Health in a spreadsheet-like environment. In the past the platform used to collect the LHCSA Statistical Report information was the Health Emergency Response Data System (HERDS). This has been upgraded to UDCS because it offers a more familiar, Excel-like interface and more powerful editing capabilities.

A UDCS data collection application has two parts – the UDCS Report Manager and Shell, which manage the reports on your computer and is like the Microsoft Excel executable, and the reports or formats that correspond to spreadsheets. This document will guide you through the process of downloading and installing the UDCS Report Manager and Shell and the reports.

NOTES:

- A Health Commerce System (HCS) account is required to download the UDCS Report Manager, Shell, and the reports.
- The Report Manager requires Windows 7 or later operating system. The software WILL NOT operate correctly with previous operating systems such as Windows Vista or Windows XP.
- The software, executables and reports, must be installed on the computer of the user who will be entering and submitting the data. The user installing the software must have Windows Administrator privileges on the computer on which it is being installed. The Windows Administrator must not use the "Administrator Shortcut" where the user is signed on to the computer, but the Administrator right clicks and chooses "Run as Administrator". The Administrator must sign on to the computer.
- Only users who have been assigned the HCS Administrator role <u>when the application is released</u> will be able to submit data. Other users can be added afterward but a request must be sent to <u>HCStatRpts@health.ny.gov</u> after the user has been assigned the HCS Administrator role.
- A single data file (this file has an extension of .pnp) should be created for each licensed site that your organization operates.
- A single copy of the data file can be stored in a location where multiple people can access it. This will enable people to enter the data that is appropriate for their organizational function e.g. business office personnel entering the cost and revenue data and human resources personnel entering staffing and wages data.
   <u>HOWEVER, ONLY ONE PERSON SHOULD ENTER DATA AT A TIME.</u> If multiple people are entering data at the same time, only the data from the last person who saved will be retained.

### Installing the Software, Reports and Documentation

- 1. Login to the HCS.
- 2. Click on Healthcare Financial Data Gateway in My Applications.
- 3. If it is not there:
  - a. Click on the **My Content** tab at the top of the HCS home page.
  - b. Click on All Applications.
  - c. Click on **H** in the **Browse by** alphabet list.
  - d. Click on the green sphere marked with a plus sign (+) on the row for the Healthcare Financial Data Gateway.
  - e. Go back to My Content.
  - f. Click on Healthcare Financial Data Gateway in My Applications.

This will take you to the Healthcare Financial Data Gateway main page.

|                       |                                                                        |                                                                                                    | EVAL                                    |                         |                                 | E |
|-----------------------|------------------------------------------------------------------------|----------------------------------------------------------------------------------------------------|-----------------------------------------|-------------------------|---------------------------------|---|
| Home                  | Software                                                               | Submissions                                                                                        | Publications                            | Reports                 | Administration                  |   |
|                       |                                                                        |                                                                                                    |                                         |                         |                                 |   |
| Welcome to th         | e Healthcare                                                           | Financial Data Gate                                                                                | way                                     |                         |                                 |   |
| The navigation bar al | bove contains selec                                                    | table tabs for each function                                                                       | al area of the applicatio               | n and is used to navig  | ate throughout the application. |   |
| Please read the desc  | criptions of these a                                                   | reas below:                                                                                        |                                         |                         |                                 |   |
| Software:             | The "Software" ta<br>download will be                                  | ab is used to download th<br>saved as a zip file.                                                  | e Cost Report software                  | e and supporting do     | cumentation. Items selected for |   |
| Submissions:          | The 'Submissions                                                       | s" tab can be used to do an                                                                        | y of the following.                     |                         |                                 |   |
|                       | <ul> <li>Submit yo</li> <li>View the d</li> <li>Certify a p</li> </ul> | ur completed and finalized (<br>letails of past submissions<br>reviously submitted Cost R          | Cost Report<br>eport                    |                         |                                 |   |
| Publications:         | The "Publications<br>directly related to                               | tab is used to download the distribution of the Cost                                               | additional information Report software. | distributed by the D    | epartment of Health that is not |   |
| Reports:              | The "Reports" tab                                                      | is used to access a downl                                                                          | adable history of subm                  | ission and certificatio | n details for the Cost Reports. |   |
| Administration:       | The "Administration                                                    | on" tab can be used to do a                                                                        | ny of the following                     |                         |                                 |   |
|                       | Grant perr     Manage R     Set Subm     Upload So     Upload Ca       | nissions to the applications<br>oles<br>ission CutOff<br>ftware, Reports, and Suppo<br>differences | rting Documentation                     |                         |                                 |   |

#### Installing the Software

- 1. Go to the Healthcare Financial Data Gateway main page.
- 2. Click on the Software tab the Software, Reports and Documentation page will display

| 2 Incaluit       | are Financial Data C     | Sateway web                                                                                                    | ome John P Huffaker                                                                                                    |                                                                                                    |                                     |
|------------------|--------------------------|----------------------------------------------------------------------------------------------------|----------------------------------------------------------------------------------------------------|----------------------------------------------------------------------------------------------------|-------------------------------------|
| New York St      | ate Department of Health | Home                                                                                                    | e I Contact I Help                                                                                                    |                                                                                                    |                                     |
| VAL              |                          | EVAL                                                                                                    |                                                                                                    |                                                                                                    | EVA                                 |
| Home             | Software Submissions     | Publications                                                                                                    | Reports                                                                                                    | Administration                                                                                                    |                                     |
| OFTWARE, REPORTS | AND DOCUMENTATION        |                                                                                                    |                                                                                                    |                                                                                                    |                                     |
| hoose Download   |                          |                                                                                                    |                                                                                                    |                                                                                                    |                                     |
|                  | Last Updated             | Instructions                                                                                                    | 3                                                                                                    |                                                                                                    |                                     |
| Software         | 05/04/2018 10:00:47      | The SOFTWARE section conta<br>individual cost report XML files<br>HAVE NEVER INSTALLED THI<br>(see the Last Update date). Th<br>process. NOTE: The SOFTWA<br>you complete. | ains the new Report Manag<br>s. Download the HCS_SOF<br>E SOFTWARE OR IT HAS B<br>the Installation Instructions i<br>RE download is only need | er Software that will be used to run th<br>TWARE* zip file presented ONLY IF Y<br>EEN UPDATED SINCE YOUR LAST I<br>included in the zip file fully explain the<br>ed once regardless of the number of | e<br>DU<br>NSTALI<br>new<br>reports |
| Danaste          |                          | The REPORTS section contain<br>which your plan is responsible                                                                                                    | ns the individual cost repor<br>e for completing. A zip file w                                                                                | t XML files. Please choose only the fil<br>vill be downloaded to your computer.                                                                                                    | es<br>Once th                       |
| Reports          | 05/29/2018 11:33:42      | point to that downloaded zip fil<br>each quarter, they must be do                                                                                                    | e section is installed, you ca<br>le on your PC. NOTE: Since<br>wnloaded each quarter or v                                                    | the REPORTS to be completed will when an updated report is posted.                                                                                                    | anu<br>ary                          |

3. Click the **Software** button- the **Download Software** page will display.

| Heal New Y                                                                                                | Ithcare Fina                                                                                                    | ncial Data Gatev                                                                                                    | vay                   | Welcome John P Huffaker<br>Home I Contact I                       | Help                                                                                     |                    |
|----------------------------------------------------------------------------------------------------|----------------------------------------------------------------------------------------------------|----------------------------------------------------------------------------------------------------|-----------------------|-------------------------------------------------------------------|------------------------------------------------------------------------------------------|--------------------|
| EVAL                                                                                                    |                                                                                                    |                                                                                                    | EVAL                  |                                                                   |                                                                                          | EVAL               |
| Home                                                                                                    | Software                                                                                                    | Submissions                                                                                                    | Publications          | Reports                                                           | Administration                                                                           |                    |
| DOWNLOAD SOF<br>Software<br>Note: Download and in<br>For 2017-Ann<br>© Report M<br>© Report M<br>Download | TWARE<br>nstallation only necessa<br>ual matrix reports and ea<br>anager and Shell Versior<br>anager and Shell Versior | ry if software was never previously<br>rlier ONLY.<br>4 (Installation Instructions Included)<br>5 (Installation Instructions Included) | installed or upo<br>) | lated since last install, reg<br>Version Number<br>4.0.6<br>5.1.1 | gardless of reports.<br>Last Updated<br>02/22/2018<br>10:04:34<br>05/04/2018<br>10:00:47 |                    |
| © 2014 NYS Department o                                                                                   | of Health                                                                                                    |                                                                                                    |                       |                                                                   |                                                                                          | System Information |

- 4 Select Report Manager and Shell Version 5 (Installation Instructions Included).
- 5 Click on the **Download** button at the bottom of the page.
- 6 Save the .zip file to the location of your choice.

7 Open the .zip file and extract the Report Manager and Shell software and the installation documentation (this documentation is more extensive than is required to install the software for the LHCSA Statistical Report and contains some information not applicable to LHCSAs).

Installing the Software continued...

8 Run the UDCS\_REPORT\_MANAGER\_SETUP\_<version>.exe program. The Installshield Wizard splash screen will display after some initializations are performed. Click Next.

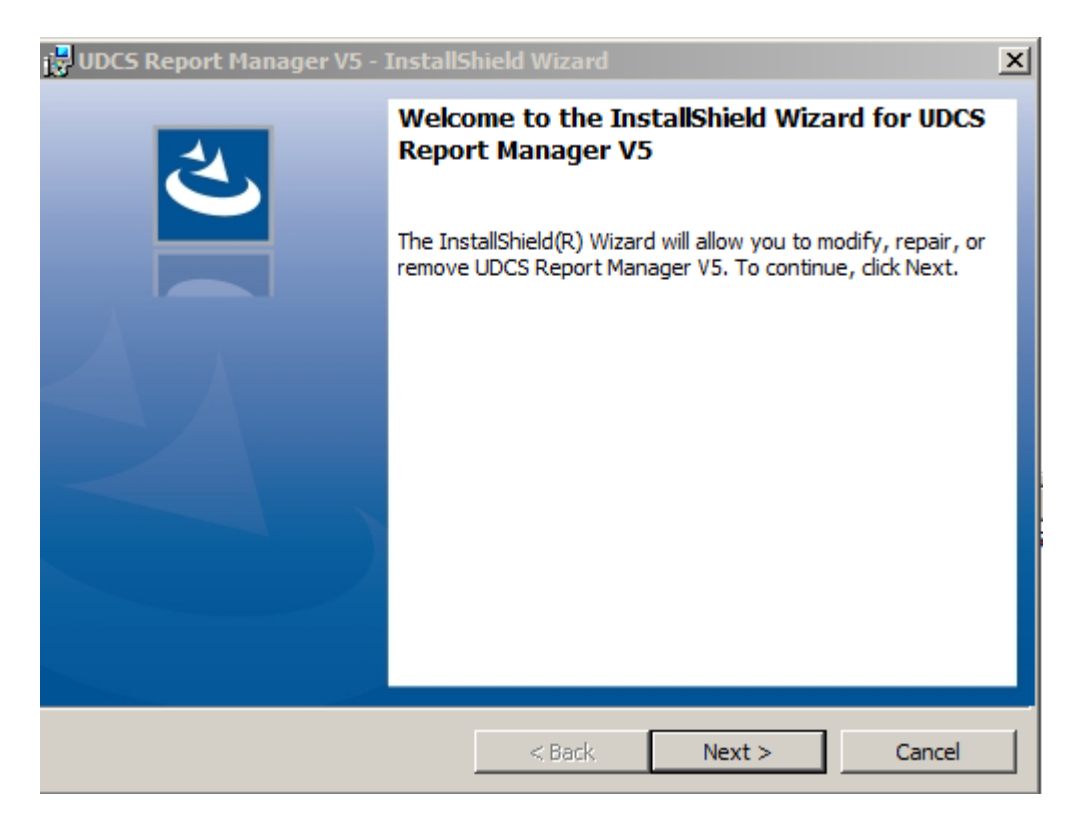

9 The Program Maintenance dialog will display. Select Modify and click Next.

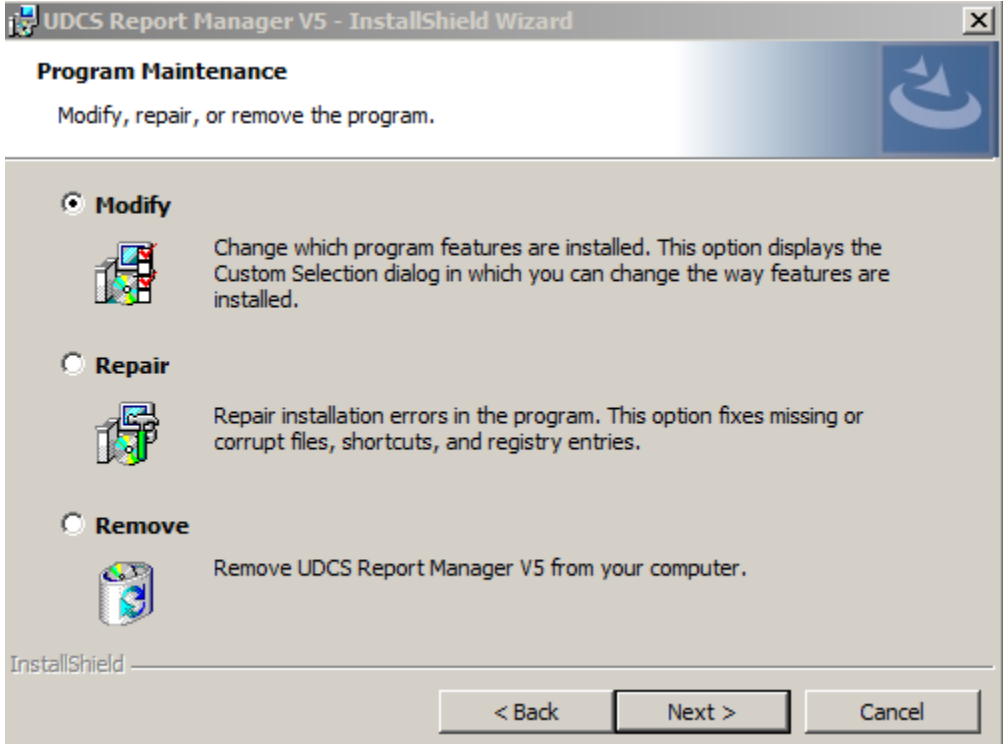

#### Installing the Software Continued...

10 The Custom Setup dialog screen will display. Click Next.

| 🔂 UDCS Report Manager V5 - InstallS                      | hield Wizard         |                 | x      |
|----------------------------------------------------------|----------------------|-----------------|--------|
| Custom Setup<br>Select the program features you want in: | stalled.             |                 | と      |
| Click on an icon in the list below to change l           | how a feature is ins | stalled.        |        |
|                                                          |                      | Feature Descrip | tion   |
| InstallShield                                            |                      |                 |        |
| Help                                                     | < Back               | Next >          | Cancel |

11 The Ready to Modify the Program dialog will display. Click Install.

| 📴 UDCS Report Manager V5 - InstallShield Wizard                                                                 |
|----------------------------------------------------------------------------------------------------|
| Ready to Modify the Program                                                                                     |
| The wizard is ready to begin installation.                                                                      |
| If you want to review or change any of your installation settings, click Back. Click Cancel to exit the wizard. |
| Current Settings:                                                                                               |
| Setup Type:                                                                                                    |
| Typical                                                                                                    |
| Destination Folder:                                                                                             |
| C:\Program Files (x86)\WYS Department of Health\UDCS Report Manager V5\                                         |
| User Information:                                                                                               |
| Name: pcadmin                                                                                                   |
| Company:                                                                                                    |
|                                                                                                    |
| InstallShield                                                                                                   |
| < Back Install Cancel                                                                                           |

12 A Desktop icon will be created named Launch Report Manager V5. Use this to launch the application.

# Installing the Reports Downloading the Reports

- 1. Go to the Healthcare Financial Data Gateway main page.
- 2. Click on the Software tab the Software, Reports and Documentation page will display.

| Health                         | care Financial             | Data Gateway                                                                                                    | Welcome John P Huffaker                                                                                                    |                                                                                                    |
|--------------------------------|----------------------------|----------------------------------------------------------------------------------------------------|----------------------------------------------------------------------------------------------------|----------------------------------------------------------------------------------------------------|
| New York S                     | itate Department of Health |                                                                                                    | Home I Contact I Help                                                                                                    |                                                                                                    |
| EVAL                           |                            | EVAL                                                                                                    |                                                                                                    | EVAL                                                                                                    |
| Home                           | Software Sub               | missions Publications                                                                                                    | Reports                                                                                                    | Administration                                                                                                    |
| SOFTWARE, REPORTS              | AND DOCUMENTATION          | I                                                                                                    |                                                                                                    |                                                                                                    |
| Choose Download                |                            |                                                                                                    |                                                                                                    |                                                                                                    |
|                                | Last Updated               | Instru                                                                                                    | uctions                                                                                                    |                                                                                                    |
| Software                       | 05/04/2018 10:00:47        | The SOFTWARE section<br>individual cost report XI<br>HAVE NEVER INSTALL<br>(see the Last Update d<br>process. NOTE: The SO<br>you complete. | n contains the new Report Mana<br>ML files. Download the HCS_SO<br>ED THE SOFTWARE OR IT HAS<br>ate). The Installation Instructions<br>OFTWARE download is only nee              | ager Software that will be used to run the<br>FTWARE*.zip file presented ONLY IF YOU<br>BEEN UPDATED SINCE YOUR LAST INSTALL<br>s included in the zip file fully explain the new<br>ded once regardless of the number of reports |
| Reports                        | 05/29/2018 11:33:42        | The REPORTS section<br>which your plan is resp<br>software from the SOFT<br>point to that downloade<br>each quarter, they must              | contains the individual cost repo<br>onsible for completing. A zip file<br>FWARE section is installed, you<br>d zip file on your PC. NOTE: Sind<br>be downloaded each quarter or | ort XML files. Please choose only the files<br>will be downloaded to your computer. Once the<br>can open the Report Manager Software and<br>ce the REPORTS to be completed will vary<br>when an updated report is posted.        |
| Documentation                  | 01/27/2017 09:35:53        | The DOCUMENTATION cost reports. This inclu                                                                                                  | section contains all supplemen<br>des instructions, category of sen                                                                                                    | tal items to help aid in the completion of the<br>vice documents and quarterly letters.                                                                                                    |
| © 2014 NYS Department of Healt | h                          |                                                                                                    |                                                                                                    | System Information                                                                                                    |

- 3. Click on the **Reports** button the **Download Matrix Reports** page will display.
- 4. Select 2017 Annual for the Submission Period and click on the Search button.

|                    |                     |             | EVAL         |         |                |   |
|--------------------|---------------------|-------------|--------------|---------|----------------|---|
| Home               | Software            | Submissions | Publications | Reports | Administration | • |
|                    |                     |             |              |         |                |   |
| Matrix Reports     |                     |             |              |         |                |   |
| Submission Period: | 2017-Annual         | Search      |              |         |                |   |
|                    | Select              |             |              |         |                |   |
|                    | 2018-Annual         |             |              |         |                |   |
|                    | 2017-Annual         |             |              |         |                |   |
|                    | 2017-Third Quarter  |             |              |         |                |   |
|                    | 2017-First Quarter  |             |              |         |                |   |
|                    | 2016-Annual         |             |              |         |                |   |
|                    | 2016-Third Quarter  |             |              |         |                |   |
|                    | 2016-Second Quarter |             |              |         |                |   |
|                    | 2016-First Quarter  |             |              |         |                |   |

#### Downloading the reports continued...

5. Unselect all reports except for the LHCSA-2017 Annual report and click the Download button.

|                | Healthcare Finar             | ncial Data Gat | eway         | Welcome John P Huffaker |                |                    |
|----------------|------------------------------|----------------|--------------|-------------------------|----------------|--------------------|
| EVAL           |                              |                | EVAL         | nome i Contact i Help   |                | EVAL               |
| Home           | Software                     | Submissions    | Publications | Reports                 | Administration | EVAL               |
| DOWNLOA        | AD MATRIX REPORTS            |                |              | noporto                 |                |                    |
| Matrix Repo    | orts                         |                |              |                         |                |                    |
| Submissio      | n Period: 2017-Annual        | Search         |              |                         |                |                    |
| Matrix Repo    | orts for 2017-Annual         |                |              |                         |                |                    |
| 🗖 Select /     | All Last Update              | d              |              |                         |                |                    |
|                | EPPOR 2017-Annual 12/07/2017 | 14:14:01       |              |                         |                |                    |
|                | LHCSA 2017-Annual 05/29/2018 | 11:33:42       |              |                         |                |                    |
| Download       |                              |                |              |                         |                |                    |
| © 2014 NYS Dep | artment of Health            |                |              |                         |                | System Information |

6. Save the .zip file to the location of your choice. Do not modify this .zip file – it contains an encrypted file and can only be used by the UDCS Shell. Instructions for managing this file with the UDCS Report Manager and using it with the UDCS Shell are contained later in this documentation.

## **Running the Application**

Running the application for the first time

- 1. Click the Launch Report Manager desktop icon.
- 2. The **UDCS Select a Report** dialog will display. Click the **Add Downloaded Report** button.

| le Help  | om - Versier 3.3.1 - Beld 2018/504/04/515                 |                         | 1 |
|----------|-----------------------------------------------------------|-------------------------|---|
| ant Type |                                                           |                         |   |
|          | Report Resource S.1.1 - Build 2018/004/004118             | ×                       |   |
|          | NYS Department of Health Universal Data Collection System | Report Manager          |   |
|          | Select A Report                                           |                         |   |
|          |                                                           |                         |   |
|          | Add Downloaded Reports                                    | Adventisel and the same |   |
|          |                                                           | - Sanda Madroane.       |   |

3. Locate and select the report for the LHCSA-2017 annual report that you downloaded earlier

| Computer + Local Disk (C:) + Users + jph11 + Desktop +                                                                                                    | •                                                                                                    | Search Desktop                                                                                                    |                                                                                                    |
|----------------------------------------------------------------------------------------------------|----------------------------------------------------------------------------------------------------|----------------------------------------------------------------------------------------------------|----------------------------------------------------------------------------------------------------|
| anize 👻 New folder                                                                                                    |                                                                                                    |                                                                                                    | # • 🖬 🛛                                                                                                    |
| System Volume Information TEMP Tools Users All Users All Users S All Users S Application Data S ASPENRpts Contacts Cookies Desktop Report Manager and Shell Version 5 Cookies HCS_REPORTS_2017-Annual_20180517105840.zp Downloads Favorites HHC | Name     Report Manager and Shell Version 5     ASPENWeb     bhnsm03 HomeCare     HCSR REPORTS_2017-Annual_20180517105     HCSA StatRpt     DHCSA StatRpt     NYS ITSM     QRMS - Home     Scanned Docs     StatRpts     ThinApps | Date modified<br>05/17/2018 10:54 AM<br>06/03/2015 3:15 PM<br>05/07/2015 9:02 AM<br>05/15/2017 2:29 PM<br>06/16/2017 2:29 PM<br>06/01/2018 8:58 AM<br>05/15/2017 2:29 PM<br>09/21/2017 10:05 AM<br>05/15/2017 2:29 PM<br>09/21/2017 10:05 AM | Type<br>File folder<br>Shortaut<br>Shortaut<br>Shortaut<br>Shortaut<br>Shortaut<br>Shortaut<br>Shortaut<br>Shortaut<br>Shortaut<br>Shortaut<br>Shortaut<br>Shortaut |
| <ul> <li>OneDrive - New York State Office of Information Technology Services</li> <li>OneDrive for Business - Unsynced Changes</li> <li>Oracle</li> </ul>                                                                                       | -141                                                                                                    |                                                                                                    |                                                                                                    |

4. Click the down arrow at the end of the **Select a Report...** drop down menu and click on the **LHCSA Statistical Report** menu item.

| Iniversal Data Collecti | ion System - Version 5.1.1 - Build 20180504:084516        | -                    |
|-------------------------|-----------------------------------------------------------|----------------------|
| ile Help                |                                                           | -                    |
| port Type               |                                                           |                      |
|                         |                                                           |                      |
|                         | 🖺 Report Manager - Version 5.1.1 - Build 20180504:084516  | ×                    |
|                         | NYS Department of Health Universal Data Collection System | Report Manager       |
|                         | Report                                                    | Year Period          |
|                         | Select A Report                                           | ▼                    |
|                         | Select A Report                                           |                      |
|                         | LHCSA Statistical Report                                  |                      |
|                         |                                                           |                      |
|                         |                                                           |                      |
|                         |                                                           |                      |
|                         |                                                           |                      |
|                         | Add Downloaded Reports Open External Report               | Open Selected Report |
|                         |                                                           |                      |
|                         |                                                           |                      |

5. This will load the report into the UDCS Report manager

| Universal Data Collection System<br>File Help | m - Version 5.1.1 - Build 20180504:084516                                                                                                    |                               | <u> </u>   |
|-----------------------------------------------|----------------------------------------------------------------------------------------------------|-------------------------------|------------|
| Report Type                                   |                                                                                                    |                               | ) <b>(</b> |
|                                               | Report Manager - Version 5.1.1 - Build 20180504:084516         NYS Department of Health Universal Data Collection System         Report         Select A Report         Attention/         Image: Content of the select of the select | Keport Manager<br>Year Period | Y          |
|                                               | Processing Report : LHCSA_2017_A00                                                                                                    |                               |            |

6. Make sure that the correct report is selected and click the **Open Selected Report** button – the Start Report dialog will display

| Universal Data Collection System - Ver<br>File Help<br>port Type | ion 5.1.1 - Build 20180504:084516                                                                                      | n Report Manager<br>Year Period        |
|------------------------------------------------------------------|----------------------------------------------------------------------------------------------------|----------------------------------------|
| File Help<br>eport Type                                          | Port Manager - Version 5.1.1 - Build 20180504:084516                                                                   | n Report Manager<br>Year Period        |
| eport Type                                                       | Port Manager - Version 5.1.1 - Build 20180504:084516                                                                   | n Report Manager<br>Year Period        |
| € Re<br>NY:<br>Sele                                              | port Manager - Version 5.1.1 - Build 20180504:084516<br>Department of Health Universal Data Collection System<br>ort   | ™ Report Manager<br>Year Period        |
| 節 R<br>NY<br>Sele                                                | port Manager - Version 5.1.1 - Build 20180504:084516<br>6 Department of Health Universal Data Collection System<br>ort | ™ Report Manager<br>Year Period        |
| NY<br>Rep<br>Sele                                                | 5 Department of Health <b>Universal Data Collection System</b><br>ort                                                  | n <b>Report Manager</b><br>Year Period |
| Rep                                                              | ort                                                                                                    | Year Period                            |
| Sele                                                             |                                                                                                    |                                        |
| Juene                                                            | ct A Report                                                                                                    |                                        |
| Sele                                                             | ct A Report                                                                                                    |                                        |
| LHC                                                              | SA Statistical Report                                                                                                  |                                        |
|                                                                  |                                                                                                    |                                        |
|                                                                  |                                                                                                    |                                        |
|                                                                  |                                                                                                    |                                        |
|                                                                  |                                                                                                    |                                        |
|                                                                  | dd Downloaded Reports Open External Rep                                                                                | port Open Selected Report              |
|                                                                  |                                                                                                    |                                        |

7. Click the Start New Report button

| 🔓 Universal Data Collection System - Version 5.1.1 - Build 20 | 180504:084516                                                                                                    |                            |
|---------------------------------------------------------------|----------------------------------------------------------------------------------------------------|----------------------------|
| File Help                                                     |                                                                                                    |                            |
| Report Type 🔹                                                 | 🐼 🖉 🖻 🖯 💷 🗖 🛄 🗖                                                                                                    |                            |
| •                                                             | LHCSA STATISTICAL REPORT (LHCSA)                                                                                   |                            |
|                                                               | Start Report         Image: Cancel         Worksheets Open       Calculations   Text Transfers   Validation Result | X<br>Hts Submission Output |

8. Click the **OK** button on the **Select Report** Type dialog – the **Configure Report Organization** dialog will display. Select your LHCSA from the **Organization** dropdown menu

| 🚡 Universal Data Collection System - Version 5.1.1 - Build 20 | 1180504:084516                                                                                                    |    |
|---------------------------------------------------------------|----------------------------------------------------------------------------------------------------|----|
| File Help                                                     |                                                                                                    |    |
| Report Type 🔹                                                 |                                                                                                    |    |
| <                                                             | LHCSA STATISTICAL REPORT (LHCSA)                                                                                                    |    |
|                                                               | Configure Report Organization       X         Organization       HCBS Test Org Name - 2         HCBS Test Org Name - 1       HCBS Test Org Name - 2         Submission Period       Annual (A00-Annual)         Report Duration       01/01/2017 - 12/31/2017         Ok       Cancel         Worksheets Open       Calculations         Text Transfers       Validation Results         Submission Output       Ig | V  |
|                                                               |                                                                                                    | .: |

9. Select **Statewide** from the **Region** dropdown menu click the **OK** button.

| 🚡 Universal Data Collection System - Version 5.1.1 - Build 20 | 180504:084516                        |                                                                                 |    |
|---------------------------------------------------------------|--------------------------------------|---------------------------------------------------------------------------------|----|
| File Help                                                     |                                      |                                                                                 |    |
| Report Type                                                   | 78 I I I I                           |                                                                                 |    |
| •                                                             | LHCSA STATISTICAL                    | . REPORT (LHCSA)                                                                |    |
|                                                               | Configure Report Organization        | ition F<br>HCBS Test Org Name - 2                                               | K] |
|                                                               | Region                               | Statewide                                                                       |    |
|                                                               | Submission Period<br>Report Duration | Statewide<br>Central<br>Finger Lakes<br>Long Island                             |    |
|                                                               | D<br>Worksheets Open Calcula         | Mid-Hudson<br>NYC<br>Northeast<br>Northern Metro<br>Utica-Adirondack<br>Western | ut |
|                                                               |                                      |                                                                                 |    |
|                                                               |                                      |                                                                                 |    |

10. Click the **OK** button on the **Save Report Configuration** dialog.

| ᡖ Universal Data Collection System - Version 5.1.1 - Build 20180504:0 | 4516                                                                               |                                       |
|-----------------------------------------------------------------------|------------------------------------------------------------------------------------|---------------------------------------|
| File Help                                                             |                                                                                    |                                       |
| Report Type                                                           |                                                                                    |                                       |
| LHCs                                                                  | A STATISTICAL REPORT (LHCSA)                                                       |                                       |
|                                                                       |                                                                                    |                                       |
| Save Report Configurat                                                | on X                                                                               |                                       |
| Organization Name                                                     | HCBS TEST ORG NAME - 2                                                             |                                       |
| Region                                                                | STATEWIDE                                                                          |                                       |
| Report Types                                                          | LHCSA                                                                              |                                       |
| Submission Period                                                     | ANNUAL (A00-ANNUAL)                                                                |                                       |
| Report Duration                                                       | 01/01/2017 - 12/31/2017                                                            |                                       |
| File Name                                                             | LHCSA_HCBS_TEST_ORG_NAME2_STATEWIDE_2017_A00.PNP                                   |                                       |
| Location                                                              | C:\PROGRAMDATA\UDCS\REPORT\LHCSA\                                                  |                                       |
|                                                                       |                                                                                    |                                       |
|                                                                       | Ok Cancel                                                                          | -                                     |
|                                                                       |                                                                                    | · · · · · · · · · · · · · · · · · · · |
| Works                                                                 | eets Open   Calculations   Text Transfers   Validation Results   Submission Output |                                       |
|                                                                       |                                                                                    |                                       |
|                                                                       |                                                                                    |                                       |

11. The Universal Data Collection System Shell will start loading the selected report.

| Universal Data Collection System - Version 5.1.1 - Build 201                                                | 0504:084516                                                                                                    |   |
|----------------------------------------------------------------------------------------------------|----------------------------------------------------------------------------------------------------|---|
| File Help                                                                                                   |                                                                                                    |   |
| Report Type                                                                                                 | $ \mathbb{Z} \otimes \mathbb{Z} = \mathbb{Z} \otimes \mathbb{Z} \otimes$ |   |
| •                                                                                                    | LHCSA STATISTICAL REPORT (LHCSA)                                                                                                    |   |
| Save Report Co<br>Organizatio<br>Region<br>Report Typ<br>Submission<br>Report Dur.<br>File Name<br>Location | Infigure       Loading       XI         New York State       Universal Data Collection System         LHCSA Statistical Report       Period : Annual (01/01/2017-12/31/2017)         Build : 201804180954.53         Shell Version : 5.1.1       XML Version : 5.1.0         Form Builder : 5.1.0       PNP Version : 5.1.1         Building Submission Repository                                                                                                    | , |

12. The **Control Data Validation Message** dialog will display; click the **Yes** button.

| 🔓 Universa | I Data Collection System - Version 5.1.1 | .1 - 8uild 20180504:084516 - (LSR1AGENCY)                                              | .0×          |
|------------|------------------------------------------|----------------------------------------------------------------------------------------|--------------|
| 👻 File     | Edit View Configure A                    | Action Notes Windows Search Help                                                       | - <i>6</i> x |
| Report Typ | SHOW ALL WORKSHEETS                      | • 🐼 🥵 🎹 🛅 🔚 🔛 VALIDATE CURRENT WORKSHEET 🔹 🔀 🗔 🤝 🚱 🔊 🖄 🔍 🔍                             |              |
|            |                                          | LHCSA STATISTICAL REPORT (LHCSA) : HCBS TEST ORG NAME - 2 : STATEWIDE : 2017 : A00     |              |
| Туре       | Worksheets (13)                          | LSR1 Agency Contact Information Form                                                   |              |
| LHCSA      | LSR1 Agency Contact Information          | Form                                                                                   |              |
| LHCSA      | LSR2 Patient Form                        | - L.D.X.                                                                               |              |
| LHCSA      | LSR3 and LSR4 Revenue Form               | Baseled Edde for Control Data Core are not filled                                      |              |
| LHCSA      | LSR5 Cost Form                           | Neaverille untervalues in appropriate required fields on Control Data Form.            |              |
| LHCSA      | LSR6 Staff and Wages Form                | Do you want to open Control Data Form now?                                             |              |
| LHCSA      | LSR7.1 Services By County-Albany         | v                                                                                      |              |
| LHCSA      | LSR7.2 Services By County-Hamilto        | t Yes No View Details                                                                  |              |
| LHCSA      | LSR7.3 Services By County-Rensse         |                                                                                        |              |
| LHCSA      | LSR7.4 Wellcare Services                 |                                                                                        |              |
| LHCSA      | LSR8 Contract Form                       | State 0005                                                                             |              |
| LHCSA      | LSR9WFA Workforce Form A                 | Zip 0006                                                                               |              |
| LHCSA      | LSR9WFB Workforce Form B                 | Control Derson Name 0007                                                               | *            |
| LHCSA      | LSR9WFC Workforce Form C                 | Footnotes                                                                              |              |
|            |                                          |                                                                                        | 10           |
|            |                                          | Details                                                                                | V            |
|            |                                          |                                                                                        |              |
|            |                                          | worksneets Open Calculations   Text Transfers   Validation Results   Submission Output | _            |
|            |                                          | LSR1 Agency Contact Information Form                                                   | Close        |
|            |                                          |                                                                                        |              |
|            |                                          |                                                                                        | .4           |

13. File out the **Configuration Information** data and Click the **Validate** button.

| Universa  | al Data Co | ollection System - Version 5.1.1 - Build 20180504 | :084516 - [LSR1 | AGENCY]     |                                       |       |     | _ 🗆 ×    |
|-----------|------------|---------------------------------------------------|-----------------|-------------|---------------------------------------|-------|-----|----------|
| 🖳 File    | Edit       | View Configure Action Notes                       | Windows         | Search      | Help                                  |       |     | - 8 ×    |
| Report Ty | pe SHC     | Demont Control Data Forms                         |                 |             |                                       |       | E Q |          |
|           |            | Report Control Data Form                          |                 |             |                                       |       |     |          |
| Туре      | Wor        | Configuration Information                         |                 |             |                                       |       |     |          |
| LHCSA     | LSR1 /     | Configuration Information                         |                 |             |                                       |       |     | <b>^</b> |
| LHCSA     | LSR2 I     |                                                   | Class Code      | Line Number | r                                     |       |     |          |
| LHCSA     | LSR5 (     | Submission Type :                                 | 0               | 1005        | ANNUAL                                |       |     |          |
| LHCSA     | LSR6 !     | Submission Year :                                 | 0               | 1010        | 2017                                  |       |     |          |
| LHCSA     | LSR7.      | Submission Period -                               | 0               | 1011        |                                       |       |     |          |
| LHCSA     | LSR7.3     | Submission Period .                               |                 | 1011        |                                       |       |     |          |
| LHCSA     | LSR7.4     | DCN :                                             | 0               | 1004        |                                       |       |     |          |
| LHCSA     | LSR9V      | Submitter ID :                                    | 0               | 1000        | 120021234                             |       |     |          |
| LHCSA     | LSR9V      | Region ID :                                       | 0               | 1003        | 1                                     |       |     | -        |
| LHCSA     | LSR9V      | Region Name :                                     | 0               | 1002        | STATEWIDE                             |       |     |          |
|           |            | Name of Organization :                            | 0               | 10          | HCRS TEST ORG NAME - 2                |       |     |          |
|           |            |                                                   |                 |             |                                       |       |     | •        |
|           |            | Begin Date :                                      | 0               | 34          | 01/01/2017                            |       |     | cl       |
|           |            | End Date :                                        | 0               | 35          | 12/31/2017 🗸                          |       |     | Close    |
|           |            | Contacts                                          |                 |             |                                       |       |     |          |
|           |            | Contacts                                          |                 |             |                                       | _     |     |          |
|           |            |                                                   |                 |             | Validate Save C                       | ancel |     |          |
|           |            |                                                   |                 |             | · · · · · · · · · · · · · · · · · · · |       | 1   |          |
|           |            |                                                   |                 |             |                                       |       |     |          |

- 14. If the data validates, click the **Save** button.
- 15. Start entering data into the LHCSA Annual Statistical Report.

# Running the application after the first time

- 1. Click on the Launch Report manager desktop icon
- 2. The UDCS Select a Report dialog will display
- 3. Click on the down arrow at the end of the Select A Report... drop down menu
- 4. Select the LJHCSA Statistical Report menu item
- 5. Click on the Open Selected Report button The Start Report dialog will display
- 6. Click on the Open Existing Report button
- 7. When **File Explorer** opens, select the report created when the application was initially started and open it.
- 8. The Universal Data Collection System Shell will start loading the selected report
- 9. If you have not yet entered the Configuration Information data
  - a. the Control Data Validation Message dialog will display; click on the Yes button
  - b. File out the **Configuration Information** data
  - c. Click on the Validate button
  - d. If the data validates, click on the Save button
- 10. Continue entering data into the LHCSA Annual Statistical Report

# Submitting the Finalized LHCSA Statistical Report

- 1. Login to the HCS.
- 2. Click on Healthcare Financial Data Gateway in My Applications. This will take you to the Healthcare Financial Data Gateway main page.

|                      |                                                                                                    |                                                            | EVAL                                       |                   |                   |                           |  |
|----------------------|----------------------------------------------------------------------------------------------------|------------------------------------------------------------|--------------------------------------------|-------------------|-------------------|---------------------------|--|
| Home                 | Software                                                                                                    | Submissions                                                | Publications                               | R                 | eports            | Administration            |  |
|                      | 2000/08/2011                                                                                                    |                                                            |                                            |                   |                   |                           |  |
|                      |                                                                                                    |                                                            |                                            |                   |                   |                           |  |
| welcome to th        | e Healthcare                                                                                                    | Financial Data Gate                                        | way                                        |                   |                   |                           |  |
| The navigation bar a | criptions of these a                                                                                                    | ctable tabs for each function                              | al area of the applica                     | bon and is used t | o navigate thro   | ugnout the application.   |  |
| Piedse read the des  | cripoons or mese a                                                                                                    | reas perow.                                                |                                            |                   |                   |                           |  |
| Software:            | The "Software" to<br>download will be                                                                                                    | ab is used to download the<br>saved as a zip file.         | e Cost Report softw                        | are and support   | ing document.     | ation, items selected for |  |
| Submissions:         | The 'Submission                                                                                                    | s" tab can be used to do any                               | y of the following.                        |                   |                   |                           |  |
|                      | <ul> <li>Submit yo</li> </ul>                                                                                                    | our completed and finalized (                              | Cost Report                                |                   |                   |                           |  |
|                      | <ul> <li>View the operation of the second second se</li></ul> | details of past submissions<br>reviously submitted Cost Re | port                                       |                   |                   |                           |  |
| Publications:        | The 'Publication<br>directly related to                                                                                                    | s' tab is used to download<br>the distribution of the Cost | additional information<br>Report software. | on distributed by | the Departm       | ent of Health that is not |  |
| Reports:             | The "Reports" tab                                                                                                    | is used to access a downlo                                 | adable history of sul                      | mission and cer   | tification detail | s for the Cost Reports.   |  |
| Administration:      | The "Administrati                                                                                                    | on" tab can be used to do a                                | ny of the following                        |                   |                   |                           |  |
|                      | Grant peri                                                                                                    | missions to the applications                               |                                            |                   |                   |                           |  |
|                      | <ul> <li>Manage R</li> <li>Set Subm</li> </ul>                                                                                                    | loles<br>ission CutOff                                     |                                            |                   |                   |                           |  |
|                      | Upload Sc                                                                                                    | oftware, Reports, and Suppo                                | rting Documentation                        |                   |                   |                           |  |
|                      | <ul> <li>Upload Co</li> </ul>                                                                                                    | Hifications                                                |                                            |                   |                   |                           |  |

3. Click the Submissions tab - the Submissions page will display

| Heal                  | thcare Fina<br>ork State Departme | ncial Data Gat | eway Welcom              | e John P Huffaker<br>  Contact   Request Acce | ss İ Help      | _     |
|-----------------------|-----------------------------------|----------------|--------------------------|-----------------------------------------------|----------------|-------|
| Home                  | Software                          | Submissions    | Publications             | Reports                                       | Administration |       |
| SUBMISSIONS           |                                   |                |                          |                                               |                |       |
| Select Cost Repo      | rt And Organization               |                |                          |                                               |                |       |
| Submission Type:      | LHCSA                             | Organization:  | 00 Test LHCSA (000000LC) |                                               | - Search       |       |
|                       |                                   |                |                          |                                               |                |       |
|                       |                                   |                |                          |                                               |                |       |
| © 2014 NYS Department | of Health                         |                |                          |                                               | System Informa | ition |

## Submitting the Finalized LHCSA Statistical Report continued...

4. Select LHCSA as the Submission Type and your organization from the Organization list and then click the Search button. The Submission page will be expanded.

| New York S                                                                               | tate Department of                                             | <sup>f</sup> Health                                      |                                                                                  | Home I C                                                                    | ontact I Requ                           | est Access I Help                   |
|------------------------------------------------------------------------------------------|----------------------------------------------------------------|----------------------------------------------------------|----------------------------------------------------------------------------------|-----------------------------------------------------------------------------|-----------------------------------------|-------------------------------------|
| Home                                                                                     | Software                                                       | Submissions                                              | Publicati                                                                        | ons                                                                         | Reports                                 | Administration                      |
| UBMISSIONS                                                                               |                                                                |                                                          |                                                                                  |                                                                             |                                         |                                     |
| Select Cost Report An                                                                    | d Organization                                                 |                                                          |                                                                                  |                                                                             |                                         |                                     |
| Submission Type: LHC                                                                     | CSA                                                            | Organizatio                                              | on: 00 Test LHCSA (00                                                            | 0000LC)                                                                     |                                         | Search                              |
| New Submission                                                                           |                                                                |                                                          |                                                                                  |                                                                             |                                         |                                     |
| Email: john.huffa                                                                        | ker@health.ny.gov (U                                           | lpdate email address)                                    | Refresh Email                                                                    |                                                                             |                                         |                                     |
| ,                                                                                        | 1                                                              |                                                          |                                                                                  |                                                                             |                                         |                                     |
| Upload File: Browse                                                                      | No file selected.                                              |                                                          |                                                                                  |                                                                             |                                         |                                     |
| Submit                                                                                   |                                                                |                                                          |                                                                                  |                                                                             |                                         |                                     |
|                                                                                          |                                                                |                                                          |                                                                                  |                                                                             |                                         |                                     |
| Publication Illinkows                                                                    |                                                                |                                                          |                                                                                  |                                                                             |                                         |                                     |
| Submission History                                                                       | Report Period                                                  | • 2017-Appual                                            |                                                                                  |                                                                             |                                         |                                     |
| Submission History<br>Submission Period                                                  | Report Period<br>Region                                        | : 2017-Annual                                            | Submit Date                                                                      | Submitter                                                                   | Status                                  |                                     |
| Submission History<br>Submission Period<br>- Year / Period<br>2017                       | Report Period<br>Region<br>Statewide                           | : 2017-Annual<br>DCN<br>08202018113309                   | Submit Date<br>08-20-2018 12:47:21                                               | Submitter<br>John P                                                         | <b>Status</b><br>Failure                | Detail                              |
| Submission History<br>Submission Period<br>- Year / Period<br>- 2017<br><u>Annual</u>    | Report Period<br>Region<br>Statewide                           | : 2017-Annual<br>DCN<br>08202018113309                   | Submit Date<br>08-20-2018 12:47:21                                               | Submitter<br>John P<br>Huffaker                                             | Status<br>Failure                       | Detail                              |
| Submission History<br>Submission Period<br>- Year / Period<br>- 2017<br>Annual           | Report Period<br>Region<br>Statewide<br>Statewide              | : 2017-Annual<br>DCN<br>08202018113309<br>08202018113309 | Submit Date<br>08-20-2018 12:47:21<br>08-20-2018 11:34:30                        | Submitter<br>John P<br>Huffaker<br>John P<br>Huffaker                       | Status<br>Failure<br>Success            | Detail<br>Detail<br>Download        |
| Submission History<br>Submission Period<br>- Year / Period<br>- 2017<br>- Annual         | Report Period<br>Region<br>Statewide<br>Statewide<br>Statewide | : 2017-Annual<br>DCN<br>08202018113309<br>08202018113309 | Submit Date<br>08-20-2018 12:47:21<br>08-20-2018 11:34:30<br>08-20-2018 11:30:59 | Submitter<br>John P<br>Huffaker<br>John P<br>Huffaker<br>John P             | Status<br>Failure<br>Success<br>Failure | Detail<br>Detail Download<br>Detail |
| Submission History<br>Submission Period<br>- Year / Period<br>- 2017<br>- <u>Annual</u>  | Report Period<br>Region<br>Statewide<br>Statewide<br>Statewide | : 2017-Annual<br>DCN<br>08202018113309<br>08202018113309 | Submit Date<br>08-20-2018 12:47:21<br>08-20-2018 11:34:30<br>08-20-2018 11:30:59 | Submitter<br>John P<br>Huffaker<br>John P<br>Huffaker<br>John P<br>Huffaker | Status<br>Failure<br>Success<br>Failure | Detail<br>Detail<br>Detail          |
| Submission History<br>Submission Period<br>- Year / Period<br>- 2017<br>- <u>Annual</u>  | Report Period<br>Region<br>Statewide<br>Statewide<br>Statewide | : 2017-Annual<br>DCN<br>08202018113309<br>08202018113309 | Submit Date<br>08-20-2018 12:47:21<br>08-20-2018 11:34:30<br>08-20-2018 11:30:59 | Submitter<br>John P<br>Huffaker<br>John P<br>Huffaker<br>John P<br>Huffaker | Status<br>Failure<br>Success<br>Failure | Detail<br>Detail Download<br>Detail |
| Submission History<br>Submission Period<br>- Year / Period<br>- 2017<br>Annual           | Report Period<br>Region<br>Statewide<br>Statewide<br>Statewide | : 2017-Annual<br>DCN<br>08202018113309<br>08202018113309 | Submit Date<br>08-20-2018 12:47:21<br>08-20-2018 11:34:30<br>08-20-2018 11:30:59 | Submitter<br>John P<br>Huffaker<br>John P<br>Huffaker<br>John P<br>Huffaker | Status<br>Failure<br>Success<br>Failure | Detail<br>Detail Download<br>Detail |
| Submission History<br>Submission Period<br>- Year / Period<br>- 2017<br>- <u>Annual</u>  | Report Period<br>Region<br>Statewide<br>Statewide<br>Statewide | : 2017-Annual<br>DCN<br>08202018113309<br>08202018113309 | Submit Date<br>08-20-2018 12:47:21<br>08-20-2018 11:34:30<br>08-20-2018 11:30:59 | Submitter<br>John P<br>Huffaker<br>John P<br>Huffaker<br>John P<br>Huffaker | Status<br>Failure<br>Success<br>Failure | Detail<br>Detail Download<br>Detail |
| Submission History<br>Submission Period<br>⊡-Year / Period<br>⊡- 2017<br>└ <u>Annual</u> | Report Period<br>Region<br>Statewide<br>Statewide<br>Statewide | : 2017-Annual<br>DCN<br>08202018113309<br>08202018113309 | Submit Date<br>08-20-2018 12:47:21<br>08-20-2018 11:34:30<br>08-20-2018 11:30:59 | Submitter<br>John P<br>Huffaker<br>John P<br>Huffaker<br>John P<br>Huffaker | Status<br>Failure<br>Success<br>Failure | Detail<br>Detail<br>Detail          |

- 5. Click the **Browse** button to display a dialog box that allows you to locate your finalized LHCSA Statistical Report. It will have a .pnp file extension.
- 6. Once you have selected the file to submit, click the **Submit** button.
- 7. The Submission History section of the Submission page will be updated to reflect the status of the submission.
- 8. A confirming email message will be sent to the email address listed in the **New Submission** section of the **Submission** page.